## Instruções para assistir aulas gravadas no computador ou notebook:

1 - Acesse o site: <u>www.sistemafb.com.br</u>

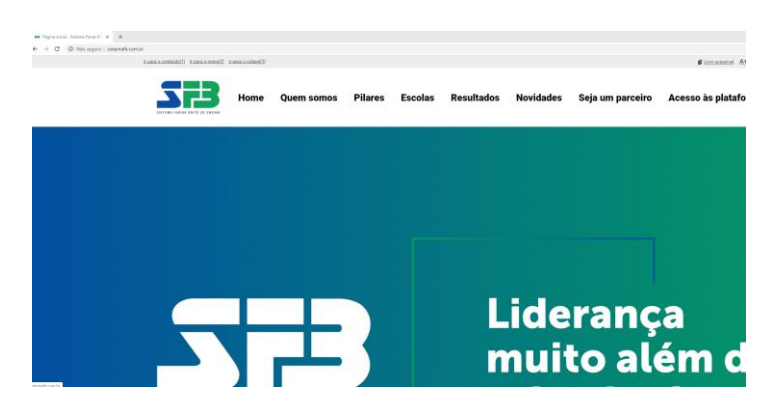

2 -No canto direito superior direito, você vai clicar no link: "acesso às plataformas"

| C  O Nie sepre   asterukzowski i i kon a pistał wrazy kana z centralniki i kan<br>kana z centralniki i kan<br>kana z centralniki i kan<br>kana z centralniki i kan<br>kana z centralniki i kan<br>kana z centralniki i kan<br>kana z centralniki i kan<br>kan kan kan kan kan kan kan kan kan kan | Home Quem somos                                      | Pilares Escolas Resultados | Novidades Seja um parceiro            | Conserved At A: 0      |
|----------------------------------------------------------------------------------------------------|------------------------------------------------------|----------------------------|---------------------------------------|------------------------|
| 3 – Clique em "Plata                                                                                                    | forma de Conteú                                      | dos"                       |                                       |                        |
| <b>253</b> •                                                                                                    | ome Quem somos Pilares                               | Escolas Resultados Novidad | es Seja um parceiro Acesso às         | plataformas            |
| Plataforma de<br>Marketing<br>Plataforma de<br>Entregas                                                                                                    | Plataforma de<br>Conteúdos<br>Plataforma de<br>Censo | Plane                      | avaliações<br>ataforma de<br>agamento | Blog de<br>Implantação |

4 - Insira login e senha. Não esqueçam de marcar "Não sou um Robô"

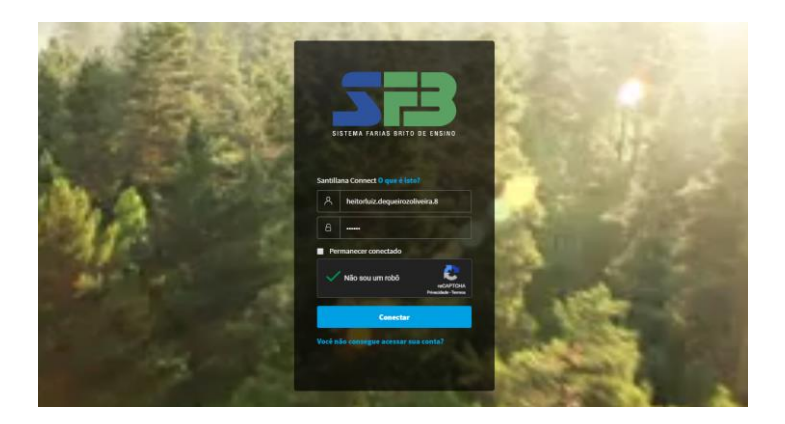

5 - Clique em conectar

6 - O aluno vai visualizar a turma na qual está matriculado. Clique na sua turma e procure agora o link atividades.

| 523               |                                |                                          |  |  |
|-------------------|--------------------------------|------------------------------------------|--|--|
| 313               | < 1° ANO B - REGINEIDE         |                                          |  |  |
|                   | beze (Bildesee) Abhdades (Beze |                                          |  |  |
| Minhas classes    | Q Mostrar Atividade            | <b>0</b> ⊉<br>⊕                          |  |  |
|                   | Atividade avaliável            |                                          |  |  |
| lice de conteúdos | Aula 1                         | Aula 4(29/04/2020) -<br>Dezena e unidade |  |  |
|                   | Educação Física<br>2020 5EM.1  | Matemática<br>2020 SEM.1                 |  |  |
| 712               | (iii) 01/05/2020 - 08:00       | i 01/05/2020 - 22:00                     |  |  |
|                   | Aula 3 (28/04/2020) -          | Aula 2(27/04/2020) -                     |  |  |
|                   | História                       | Cuidados com o copro                     |  |  |
|                   | 01/05/2020 - 22:00             | DED 500.1                                |  |  |
|                   |                                |                                          |  |  |
|                   | Aula 1(24/04/2020) -           | ENGLISH CLASS                            |  |  |

7 - Na descrição está disponível o link da aula

Atenção: As aulas ao vivo que serão transmitidas pelo Google Meet ficarão gravadas e disponíveis nesta plataforma, a do Farias Brito.

## Instruções para assistir aulas ao vivo no computador ou notebook.

1 - Acesse gmail.com (se você já tem algum e-mail conectado, desconecte)

2 - Insira o login e senha do aluno que foram repassados para o seu e-mail. (atenção: esse login e senha é diferente do login do Farias Brito)

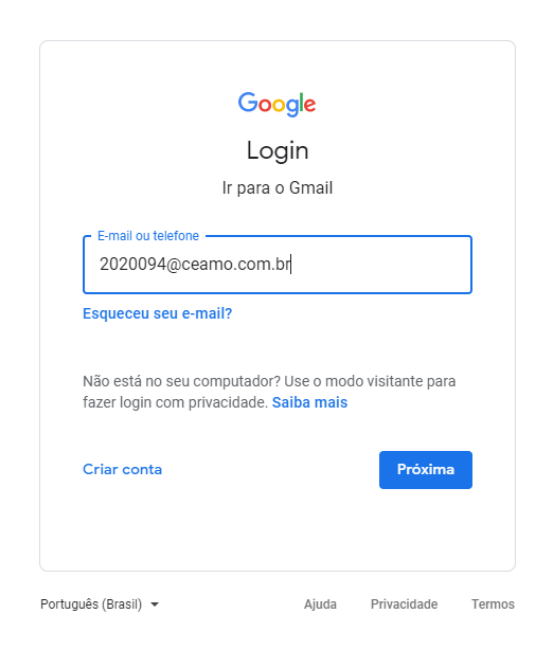

3 - Já logado na conta do aluno, procure no google por "Google Sala de aula" ou "Google Classroom".

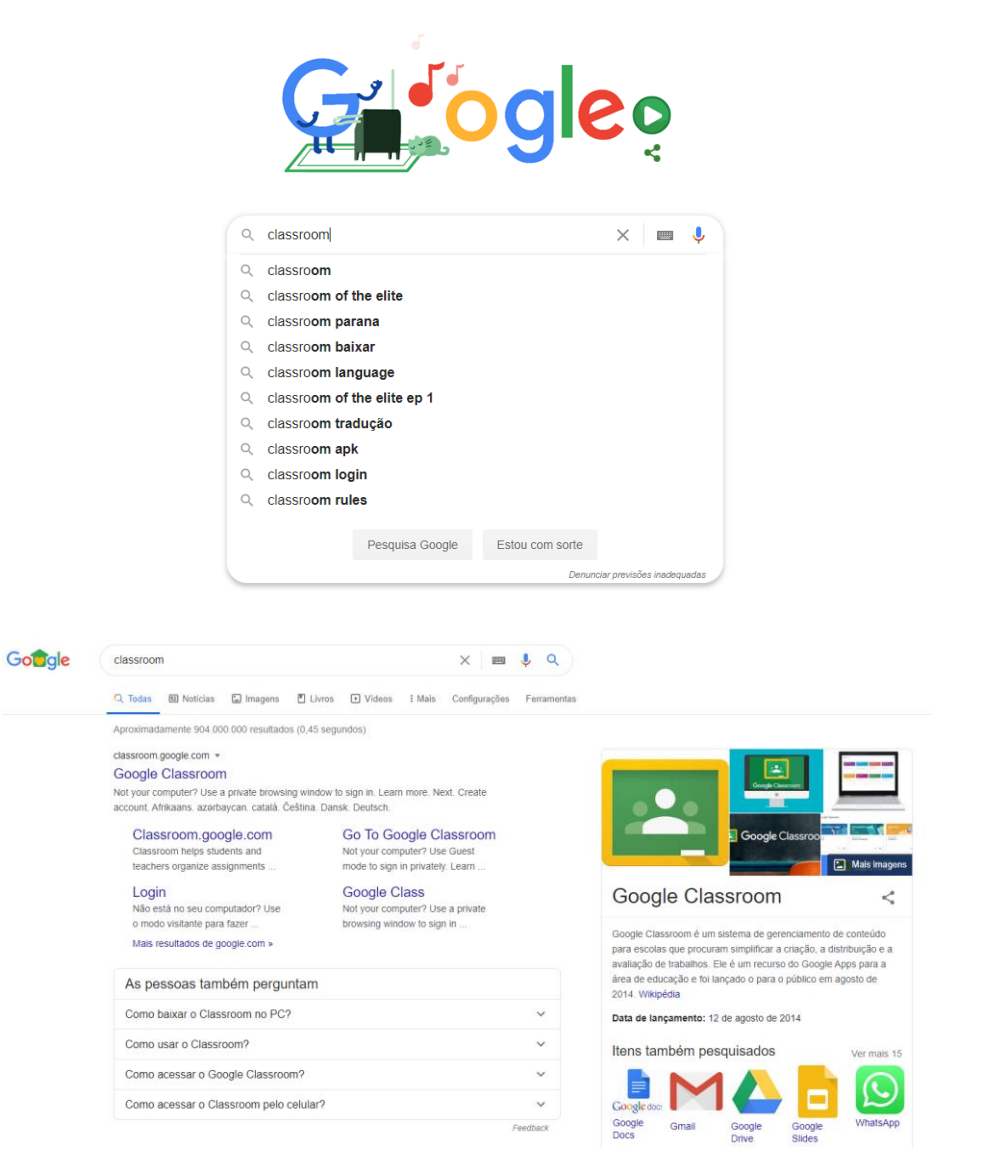

Quando clicar no Classroom, você será direcionado para a sua sala.

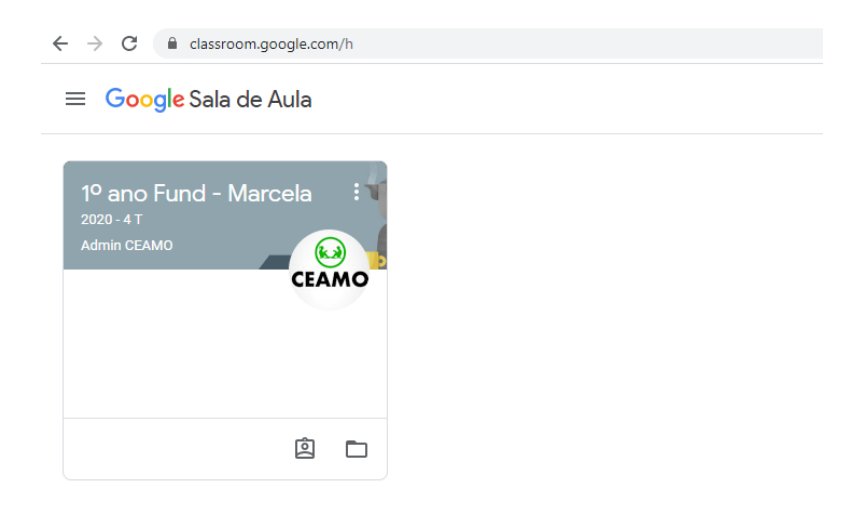

Clique no nome da turma. A sala será aberta e você poderá observar o link do Meet na descrição.

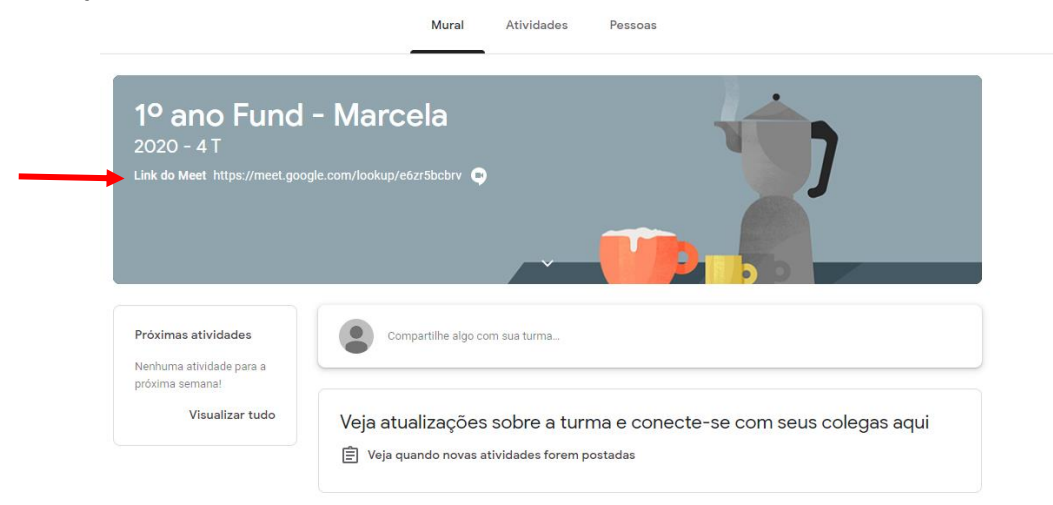

Basta clicar no link do Meet e você será redirecionado para a aula ao vivo.

OBS.: Não esqueça de desativar o microfone para não atrapalhar a aula.